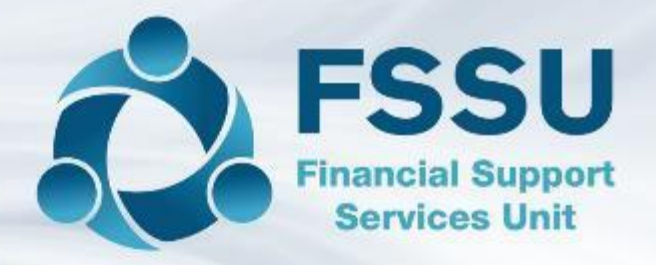

#### **Surf Accounts Webinar**

## Using Departments in Surf Accounts

#### Introduction

#### Welcome to this Surf webinar

Presented by Breda Murphy from the FSSU and joined by Eileen Ahern & Liz Lambert

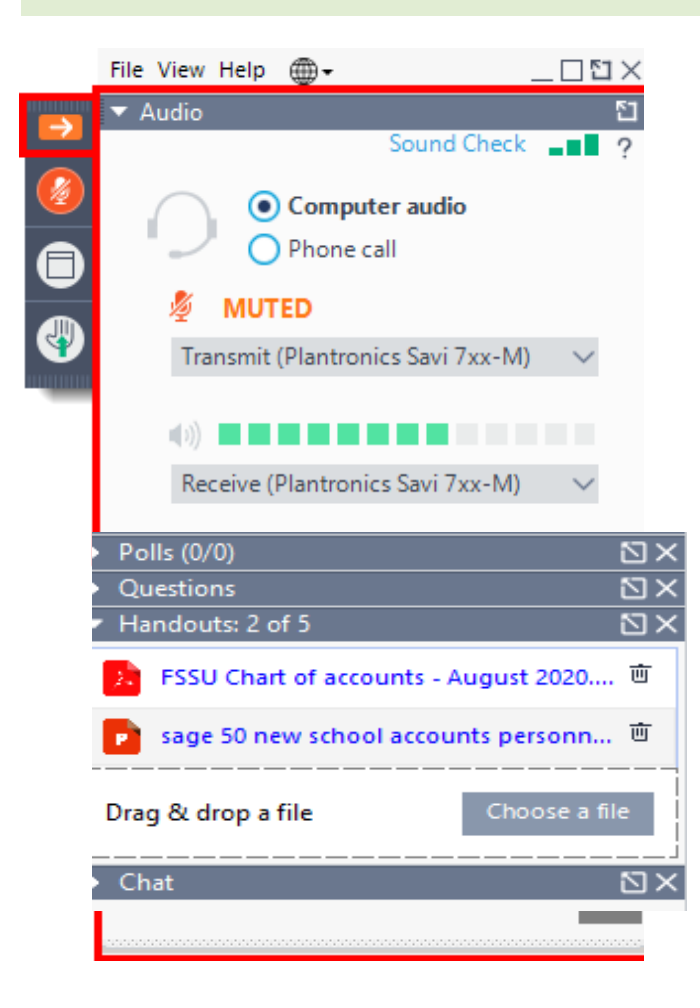

#### Attendee Control Panel Join and select audio:

Choose Computer audio

#### or if you cannot hear using computer audio

• Choose **Telephone** and dial the number (01 6572652)

Questions Tab: write in any questions you might have

### Today's Powerpoint Presentation is available under handouts:

- 1. Click the name of a handout to access it.
- 2. The handout file will automatically start downloading
- 3. Click the downloaded file at the bottom of the browser to open or save it.
- 4. Note it alternatively may open in the default web browser depending on your pc setup and you can print and download from the web page

**Note:** Today's presentation is being recorded and will be provided within 48 hours.

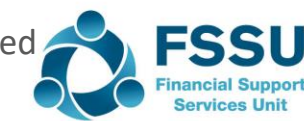

## Using Departments in Surf Accounts Agenda

- An overview of the monthly BOM Reporting requirements
- Using the Departments in Surf Accounts
- Practical example of creating a Department & amending transactions to facilitate reporting on designated income
- Practical examples of running reports using departments in Surf to answer some frequently asked accounts questions
- Summary 🕸

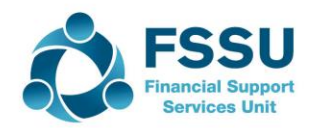

#### An overview of monthly BOM Reporting requirements

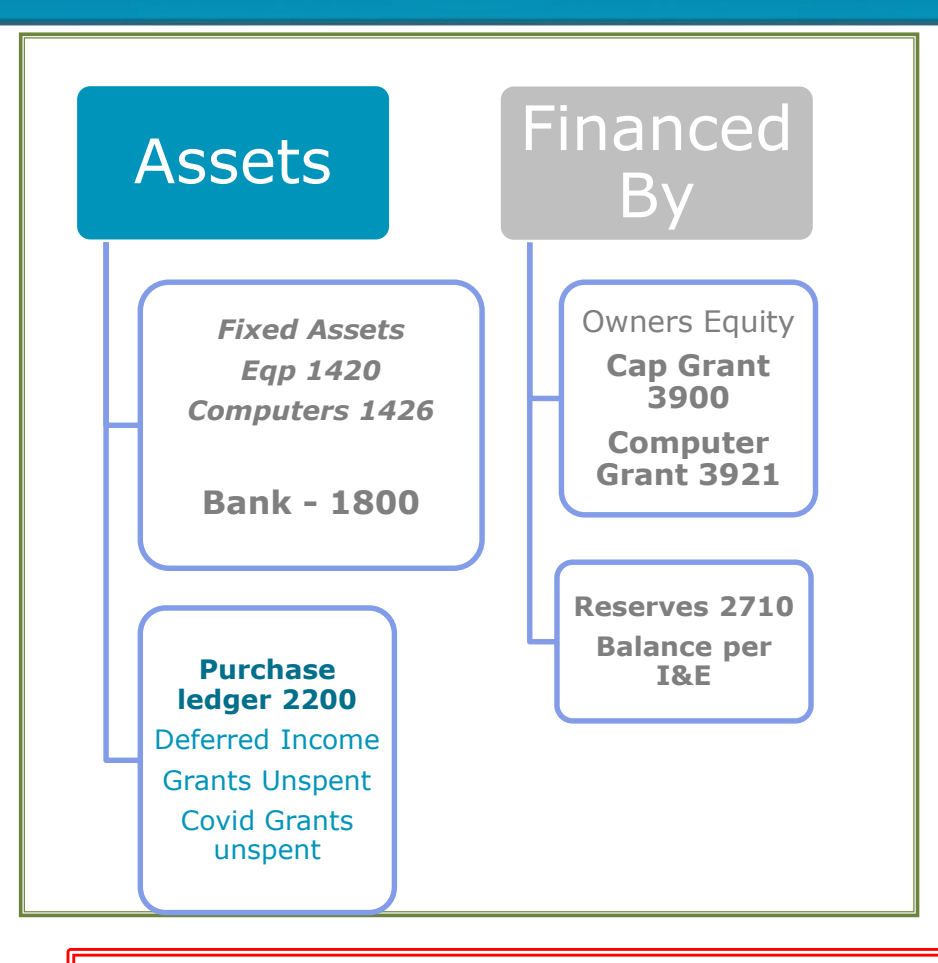

#### Month End 20/21 file would include

- Run a General ledger report for the breakdown of what is in each nominal account
- BOM Monthly Reporting Pack
- Income & Expenditure report for month ending... – overview and summary for all departments
- 2. Bank reconciliations for all bank accounts at month end
- 3. Run the Balance sheet at month end reporting date
- 4. Run the Suppliers ledger report
- 5. Run a report by <u>department for</u> all capital projects showing the grants and related expenditure.

Standardised COA AND Surf looks after the Debits & Credits Surf Reports - Practice running and reviewing reports including by department to ensure accuracy

Make sure that all the month end reports tie in to each other. The reconciled bank balances, suppliers list and the Net Profit figure should tie into those headings in the Balance sheet

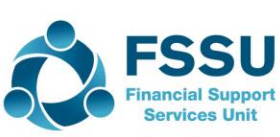

#### Surf Accounts Monthly Reporting

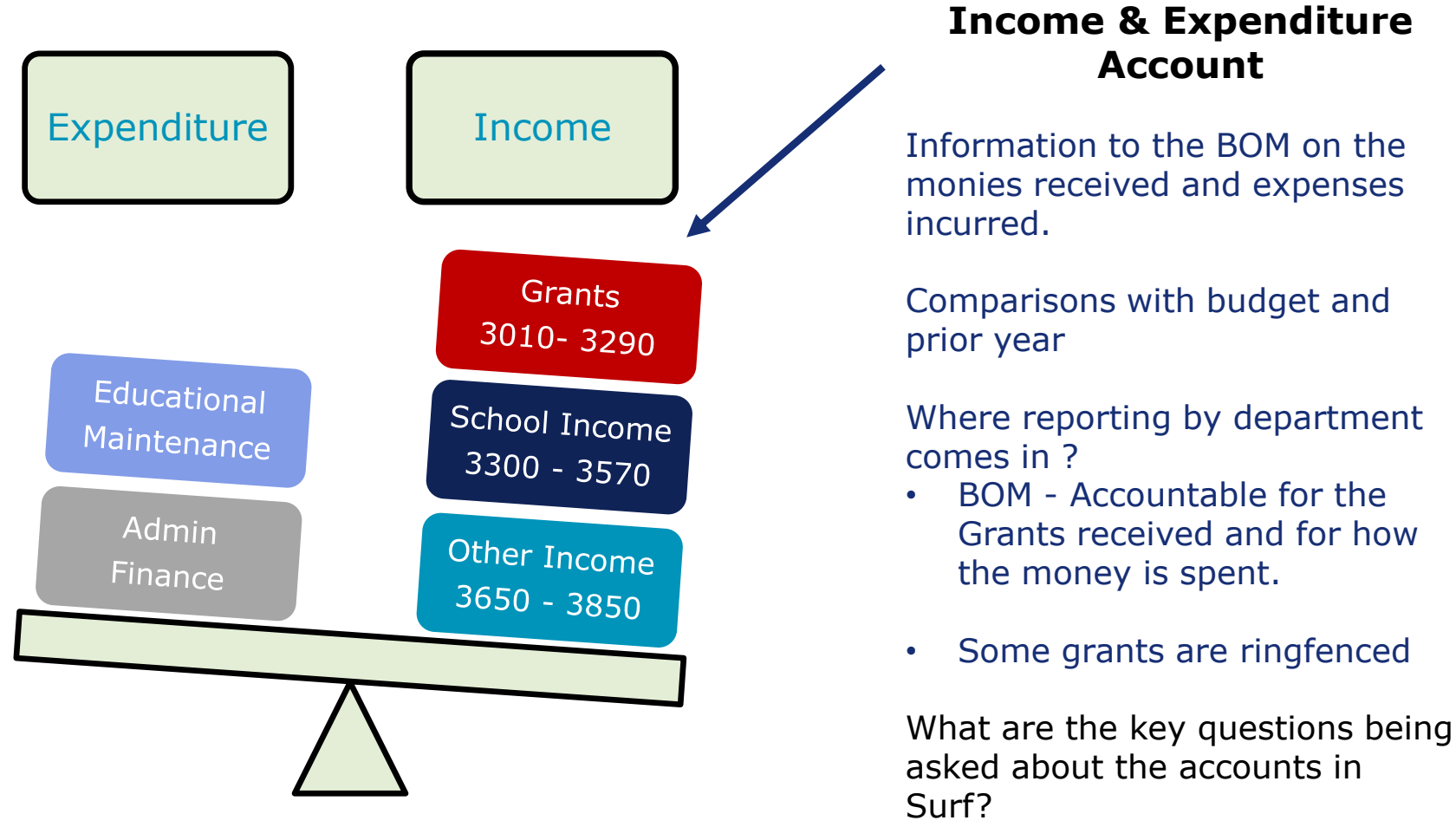

- How much is left to spend?
- & many more!

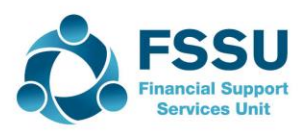

#### Use of departments in Surf

- A department can be used where the school needs to monitor the expenditure of a particular type of grant or income across a range of different expense headings.
- The school must monitor the expenditure of the
  - ✓ Capital building or equipment grants
  - ✓ Minor Works Grant
  - ✓ ICT Grant
  - ✓ Book grant
  - ✓ Supervision and substitution grant
  - ✓ Covid Grants
  - ✓ Non-teacher pay grant as these are ring fenced grants i.e. can only be spent for the purpose for which the grant has been given.
  - ✓ A number of other departments have been set up for expenditure which a school typically wants to track, example SSSF, TY and non-pay grant.
- A school can add a department where it needs to monitor the expenditure of a particular grant or income within its own school e.g. canteen, breakfast club, adult education, designated income
- A department can also be used to provide a breakdown of a nominal account code:
  - Income received in advance
  - Grants received in advance
  - Other Subjects

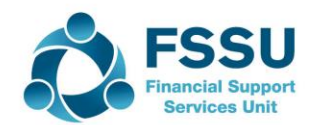

#### A report for a Department is a monitoring of specific Income streams and how that income is spent

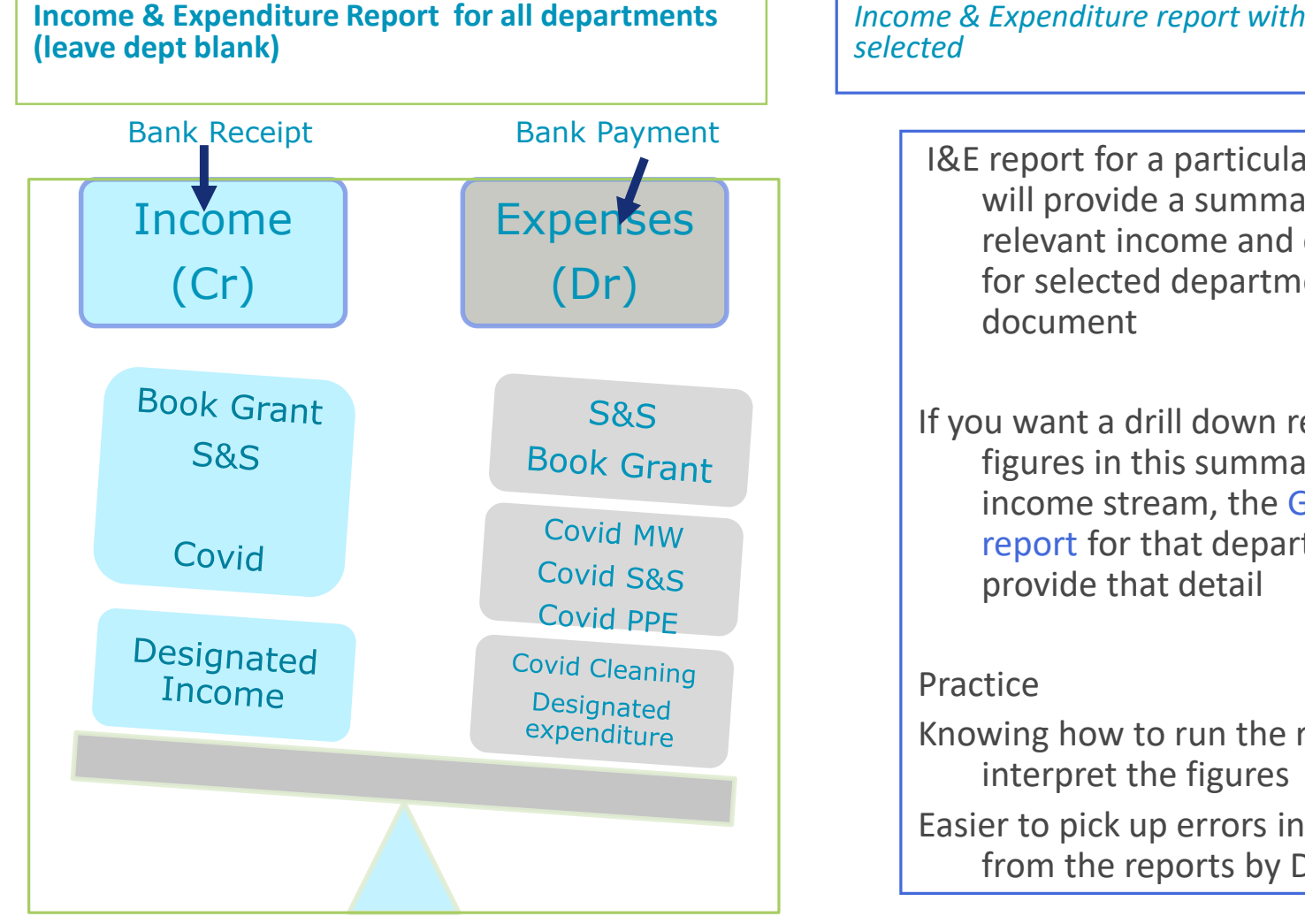

*Income & Expenditure report with a department ref* 

I&E report for a particular department will provide a summary of the relevant income and expense codes for selected department in one

If you want a drill down report on the figures in this summary of an income stream, the General ledger report for that department will

Knowing how to run the report and

Easier to pick up errors in recording from the reports by Dept

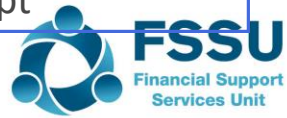

### Practical example of setting up and using Departments in Surf

| The school received a donation of €15,000<br>and they want it spent on a wellbeing<br>students. Schools are registered charities<br>accountable and transparent and be able<br>designated income | ) from a past pupil<br>; program for the<br>; so they must be<br>to report on such |
|----------------------------------------------------------------------------------------------------|------------------------------------------------------------------------------------|
| <3851> Designated Income                                                                                                    | €15,000                                                                            |
| <4918> Designated expenditure                                                                                                    | €7,500                                                                             |
| <4650> Gym hire for PE                                                                                                    | €3,500                                                                             |
| Some of this information is entered in Surf – he                                                                                                    | ow to find it ?                                                                    |

In my demo work we will see how we can trace what is entered and what we have to do to report on this designated in **configure** required by the Charities regulator or by the BOM

#### Setting up a department

- 1. Click Settings (bottom left of the screen)
- 2. Under Accounts Heading > select Departments.
- 3. To add more departments, click the 'Add' icon (at the bottom left of the screen), scroll down to the bottom of the list of departments and in the blank box enter a code and description for the department you want to set up.
- 4. Click 'Save' when done.

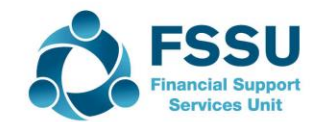

#### FAQ 1 – Report for the "Wellbeing Donation"

|                |                                                   |                   | 2020   |
|----------------|---------------------------------------------------|-------------------|--------|
| Code           | Description                                       | Current<br>Period | Budget |
| Income         | and Expenditure Account                           | €                 | €      |
| Income         | and Expenditure Account                           |                   |        |
| Income         | Department Grants                                 |                   |        |
| 3010           | Non Pay Budget                                    | 126,000.00        | -      |
| 3020           | DEIS Grant                                        | -26,000.00        | -      |
| 3030           | Non Teachers Pay Budget                           | -1,000.00         | -      |
| 3050           | Support Services Grant                            | -1,000.00         | -      |
| 3150           | Book Grant                                        | -1,000.00         | -      |
| 3230           | Computer / IT Grant                               | 50,000.00         | -      |
| 3240           | Supervision/Substitution                          | 5,130.00          | -      |
| 3277           | Covid Minor Works Grant Non<br>Capital            | 38,025.00         | -      |
| 3280           | Covid Aide Grant                                  | 2,800.00          | -      |
| 3281           | COVID Capitation for PPE Grant                    | 3,500.00          | -      |
| 3283           | Covid Capitation for Additional<br>Cleaning Grant | 350.00            | -      |
|                | · · · · ·                                         | €196,805.00       | - (    |
| Income         | School Generated                                  |                   |        |
| 3390           | School Administration Charges                     | 60,000.00         | -      |
|                |                                                   | €60,000.00        | -      |
| _              |                                                   |                   |        |
| 1ncome<br>3850 | Other Income                                      | 15 000 00         |        |
| 3030           | other special meanie                              | £15,000.00        |        |
|                |                                                   | e13,000.00        |        |
|                | TOTAL Income                                      | €271,805.00       | - (    |
| Evpand         | 11150                                             |                   |        |
| Expend         | iture Education Salary                            |                   |        |
| 4150           | Supervisors Salaries                              | 4,200.00          | -      |
|                |                                                   | €4,200.00         | -      |
| E              |                                                   |                   |        |
| 4410           | Non Capital Computers / ICT<br>Expense            | 5,000.00          | -      |
| 4650           | Physical Education                                | 3,500.00          | -      |
| 4918           | Designated Expense                                | 7,500.00          | -      |
|                |                                                   | €16,000.00        | -      |
| Expord         | iture Repairs Maintenance and                     | Ectablichmont     |        |
| Expend         | Covid Minor Works Grant (Non                      | establishment     |        |
| 5316           | Capital) Expense                                  | 38,025.00         | -      |
| 5801           | Covid Aide Grant Expense                          | 2,800.00          | -      |
| 5802           | Covid PPE Grant Expense                           | 4,000.00          | -      |
| 5804           | Covid Capitation for Cleaning                     | 350.00            | -      |

Income & Expenditure report –

Can I see the postings here?

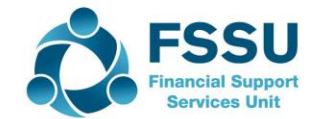

#### FAQ 1 – Report for the "Wellbeing Donation"

| ****          | 31/00/2020              | 10          |                       |       | net nages any mar   | ~       | 3,000.00  | -          |             |
|---------------|-------------------------|-------------|-----------------------|-------|---------------------|---------|-----------|------------|-------------|
|               |                         |             |                       |       |                     | Totals: | €3,000.00 | €3,000.00  | -           |
| 2250-PA       | YE/PRSI Control         |             |                       |       |                     |         |           |            |             |
| 2250          | 31/08/2020              | 12          | All other departments | NJRNL | SandS Payroll taxes |         | -         | 1,200.00   | -1,200.00   |
|               |                         |             |                       |       |                     | Totals: | -         | €1,200.00  | €-1,200.00  |
| 3010-Nor      | n Pay Budget            |             |                       |       |                     |         |           |            |             |
| 3010          | 20/07/2020              | 19          | All other departments | RCPT  | DES NPG             |         | -         | 33,000.00  | -33,000.00  |
|               |                         |             |                       |       |                     | Totals: | -         | €33,000.00 | €-33,000.00 |
|               |                         |             |                       |       |                     |         |           |            |             |
| Printed By Se | urf Training on October | 19, 2020 11 | :38 AM   Page 1 of 2  |       |                     |         |           |            | 4 Surf      |

General ledger report –

AOD???

I can drill in and change the postings here

| 00.00 -460,000.0<br>434,000.0<br>00.00 €-434,000.0<br>00.00 -60,000.0<br>50.00 -60,550.0   |
|--------------------------------------------------------------------------------------------|
| 00.00 -460,000.0<br>- 434,000.0<br>00.00 €-434,000.0<br>00.00 -60,000.0<br>50.00 -60,550.0 |
| 434,000.0<br>00.00 €-434,000.0<br>00.00 -60,000.0<br>50.00 -60,550.0                       |
| 00.00 €-434,000.0<br>00.00 -60,000.0<br>50.00 -60,550.0                                    |
| 00.00 -60,000.0<br>50.00 -60,550.0                                                         |
| 00.00 -60,000.0<br>50.00 -60,550.0                                                         |
| 50.00 -60,550.0                                                                            |
|                                                                                            |
| 50.00 -61,100.0                                                                            |
| 00.00 -61,900.0                                                                            |
| 00.00 -63,100.0                                                                            |
| 00.00 -65,500.0                                                                            |
| 60,000.0                                                                                   |
| 0.00 €-60,000.0                                                                            |
|                                                                                            |
| 00.00 -15,000.0                                                                            |
| 0.00 €-15,000.0                                                                            |
|                                                                                            |
| - 3,500.0                                                                                  |
| <ul> <li>€3,500.00</li> </ul>                                                              |
|                                                                                            |
| - 1,000.0                                                                                  |
| - 6,000.0                                                                                  |
| - 7,500.0                                                                                  |
| - €7,500.0                                                                                 |
|                                                                                            |
| - 500.0                                                                                    |
| - €500.0                                                                                   |
|                                                                                            |
| -                                                                                          |
| 00.00 €-4,200.0                                                                            |
|                                                                                            |

## repor

FSSU Financial Suppor Services Unit

# Example of using a Surf report to check for accuracy of accounts

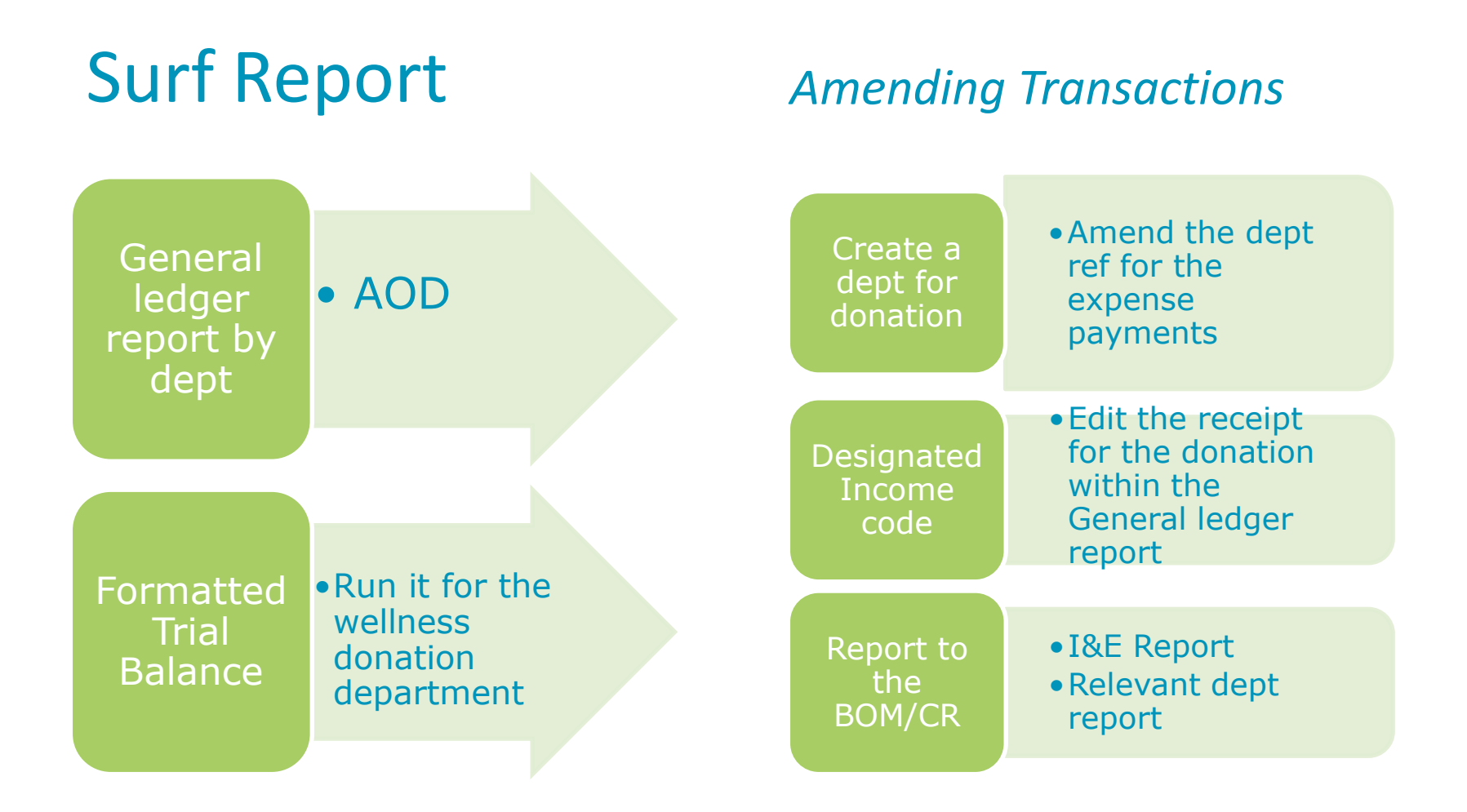

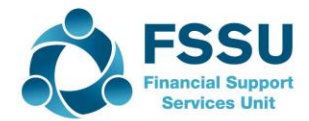

## Using department reports to provide answers to some sample frequently asked accounts questions

## Suggested Frequently asked accounts questions

- 1. Request for an analysis of the Wellness Donation showing how the funds were spent
- 2. How much of the S&S Grant is spent for 2019/2020?
- 3. What have we spent the 2019/2020 ICT grant on ?

What is the current position with the Covid Grants?

- 4. How much have we received thus far?
- 5. How much of each covid grant is left to spend at 31.8.2020
- 6. Provide an update on the covid grants as at 30.9.2020

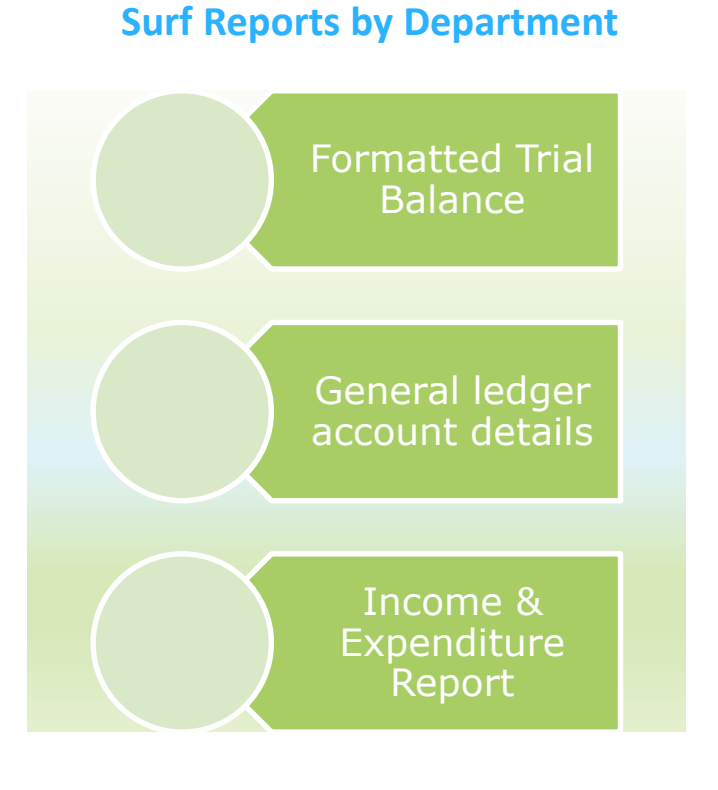

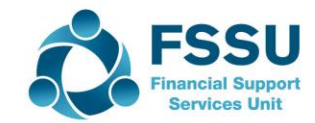

#### FAQ 2 – Update on the S&S Grant

#### **Formatted Trial Balance for S&S Grant**

#### General ledger for S&S with detail

| Formatted<br>Sample C 8        | Trial Balance Report - SS<br>& C School     |            |           | Date        | Range: 1st Sep 2019 To 31st Au<br>202 |
|--------------------------------|---------------------------------------------|------------|-----------|-------------|---------------------------------------|
|                                |                                             |            | 2020      | 2019        |                                       |
| Code                           | Description                                 |            | Current   | Comparative | Department                            |
|                                |                                             |            | €         | E           |                                       |
| Income a<br>Income<br>Income D | nd Expenditure Account<br>Department Grants |            |           |             |                                       |
| 3240                           | Supervision/Substitution                    |            | 5,130.00  | -           | Supervision & substitution            |
|                                |                                             |            | €5,130.00 | -           | -                                     |
|                                | тот                                         | AL Income  | €5,130.00 | -           | -                                     |
| Expendit<br>Expendit           | ure<br>ure Education Salary                 |            |           |             |                                       |
| 4150                           | Supervisors Salaries                        |            | 4,200.00  | -           | Supervision & substitution            |
|                                |                                             |            | €4,200.00 | -           | -                                     |
|                                | TOTAL E                                     | openditure | €4,200.00 | -           | -                                     |
|                                | NET SURPLU                                  | S/DEFICIT  | €930.00   | -           | -                                     |

| 240-Supervision/Substitution           240         29/12/2019         21         Supervision & RCPT         DES S&S grant         -         2,130.00         -2,1           240         29/06/2020         22         Supervision & RCPT         DES S&S grant         -         3,000.00         -5,1           Totals:         -         €5,130.00         -5,1           Totals:         -         €5,130.00         -5,1           Totals:         -         €5,130.00         -5,1           Totals:         -         €5,130.00         -5,1           Totals:         -         €5,130.00         -5,1           Totals:         -         €5,130.00         -5,1           Supervisors Salaries           Totals:         -         €4,20.00         -         -         4,2           Supervision & Supervision & Sup |           | Date                 | DOC.NO. | Department                    | Туре  | Details        |         | Debit     | Credit    | Balanc    |
|----------------------------------------------------------------------------------------------------|-----------|----------------------|---------|-------------------------------|-------|----------------|---------|-----------|-----------|-----------|
| 240         29/12/2019         21         Supervision & substitution         RCPT         DES S& S grant         -         2,130.00         -2,1           240         29/06/2020         22         Supervision & substitution         RCPT         DES S& S grant         -         3,000.00         -5,1           Totals:         -         \$\$\$\$\$ \$\$\$\$\$\$\$\$\$\$\$\$\$\$\$\$\$\$\$\$\$\$\$\$\$\$\$\$\$\$                                                                                                    | 3240-Supe | ervision/Substitutio | on      |                               |       |                |         |           |           |           |
| 240         29/06/202         22         Supervision & RCPT         DES S&S grant         -         3,000.00         -5,1           Totals: - €5,130.00         €5,1           Totals: - €5,130.00         €-5,1           150-Supervisors Salaries           Total cost         4,200.00         -         4,2           Totals: €4,200.00         -         4,2                                                                                                    | 3240      | 29/12/2019           | 21      | Supervision &<br>substitution | RCPT  | DES S&S grant  |         |           | 2,130.00  | -2,130.0  |
| Totals:         - €5,130.00         €-5,1           150-Supervisors Salaries         -         -         -         -         -         -         -         -         -         -         -         -         -         -         -         -         -         -         -         -         -         -         -         -         -         -         -         -         -         -         -         -         -         -         -         -         -         -         -         -         -         -         -         -         -         -         -         -         -         -         -         -         -         -         -         -         -         -         -         -         -         -         -         -         -         -         -         -         -         -         -         -         -         -         -         -         -         -         -         -         -         -         -         -         -         -         -         -         -         -         -         -         -         -         -         -         -         -         -         - </td <td>3240</td> <td>29/06/2020</td> <td>22</td> <td>Supervision &amp;<br/>substitution</td> <td>RCPT</td> <td>DES S&amp;S grant</td> <td></td> <td>•</td> <td>3,000.00</td> <td>-5,130.0</td>                    | 3240      | 29/06/2020           | 22      | Supervision &<br>substitution | RCPT  | DES S&S grant  |         | •         | 3,000.00  | -5,130.0  |
| 150-Supervisors Salaries<br>150 31/08/2020 12 Supervision & NJRNL S&S Total cost 4,200.00 - 4,2<br>Substitution Totals: <u>€4,200.00 - €4,2</u>                                                                                                    |           |                      |         |                               |       |                | Totals: | -         | €5,130.00 | €-5,130.0 |
| 150 31/08/2020 12 Supervision & NJRNL S&S Total cost 4,200.00 - 4,2<br>substitution NJRNL S&S Total cost 4,200.00 - 4,2<br>Totals: <u>64,200.00 - 64,2</u>                                                                                                    | 4150-Supe | rvisors Salaries     |         |                               |       |                |         |           |           |           |
| Totals: <u>€4,200.00</u> - €4,2                                                                                                    | 4150      | 31/08/2020           | 12      | Supervision &<br>substitution | NJRNL | S&S Total cost |         | 4,200.00  |           | 4,200.0   |
|                                                                                                    |           |                      |         |                               |       |                | Totals: | €4,200.00 | -         | €4,200.0  |
| Totals: €4,200.00 €5,130.00 €-9.                                                                                                    |           |                      |         |                               |       |                | Totals: | €4,200.00 | €5,130.00 | €-930.0   |
|                                                                                                    |           |                      |         |                               |       |                |         |           |           |           |
| Totals: €4,200.00 €5,130.00                                                                                                    |           |                      |         |                               |       |                | Totals: | €4,200.00 | €5,130.00 |           |

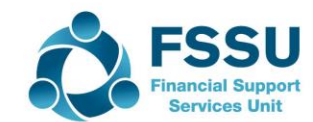

#### FAQ 3 - What have we spent the 2019/2020 ICT grant on ?

| General Led | ger Accounts        |               |            |      |                                                      |            |                   |                  |
|-------------|---------------------|---------------|------------|------|------------------------------------------------------|------------|-------------------|------------------|
| Sample C &  | C School            |               |            |      |                                                      | Date Ra    | nge: 1st Sep 2019 | To 31st Aug 2020 |
| Code        | Date                | Doc.No.       | Department | Туре | Details                                              | Debit      | Credit            | Balance          |
| 1460-Capita | al: Computer Equ    | lip           |            |      |                                                      |            |                   |                  |
| 1460        | 04/08/2020          | 1289          | ICT grant  | PINV | Compac 4 ipac-Capital:<br>Computer Equip             | 35,000.00  | -                 | 35,000.00        |
|             |                     |               |            |      | Totals:                                              | €35,000.00 | -                 | €35,000.00       |
| 1800-Curren | nt Account          |               |            |      |                                                      |            |                   |                  |
| 1800        | 23/04/2020          | 20            | ICT grant  | RCPT | ICT Grant received                                   | 50,000.00  | -                 | 50,000.00        |
|             |                     |               |            |      | Totals:                                              | €50,000.00 | -                 | €50,000.00       |
| 2100-Purch  | ase Ledger Contr    | ol            |            |      |                                                      |            |                   |                  |
| 2100        | 31/07/2020          | 1223          | ICT grant  | PINV | Compac 4 ipac-Non Capital<br>Computers / ICT Expense | -          | 5,000.00          | -5,000.00        |
| 2100        | 04/08/2020          | 1289          | ICT grant  | PINV | Compac 4 ipac-Capital:<br>Computer Equip             | -          | 35,000.00         | -40,000.00       |
|             |                     |               |            |      | Totals:                                              | -          | €40,000.00        | €-40,000.00      |
| 3230-Comp   | uter / IT Grant     |               |            |      |                                                      |            |                   |                  |
| 3230        | 23/04/2020          | 20            | ICT grant  | RCPT | ICT Grant received                                   |            | 50,000.00         | -50,000.00       |
|             |                     |               |            |      | Totals:                                              | -          | €50,000.00        | €-50,000.00      |
| 4410-Non C  | apital Computer:    | s / ICT Exper | nse        |      |                                                      |            |                   |                  |
| 4410        | 31/07/2020          | 1223          | ICT grant  | PINV | Compac 4 ipac-Non Capital<br>Computers / ICT Expense | 5,000.00   | •                 | 5,000.00         |
|             |                     |               |            |      | Totals:                                              | €5,000.00  | -                 | €5,000.00        |
| 8080-Annua  | al Depreciation - ( | Other         |            |      |                                                      |            |                   |                  |
|             |                     |               |            |      | Totals:                                              | -          | -                 |                  |
|             |                     |               |            |      | Totals:                                              | €90,000.00 | €90,000.00        |                  |

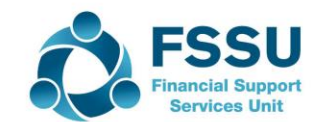

#### **Departments and reporting from Surf - Summary**

#### **Surf Reports**

- Knowing what reports to run to answer queries
- The more practice the better you will become at spotting items for correction
- Presentation of the information from Surf looks well

General ledger report

- Review for accuracy and completeness
- Review the GL report for AOD
- Make any amendments where necessary – handy option there within the general ledger report

Which report by Department ?

- Formatted Trial Balance Useful for providing a summary of specific Grants and how they are used
- General ledger report by Dept by transaction date is very useful, e.g for Covid analysis by date range

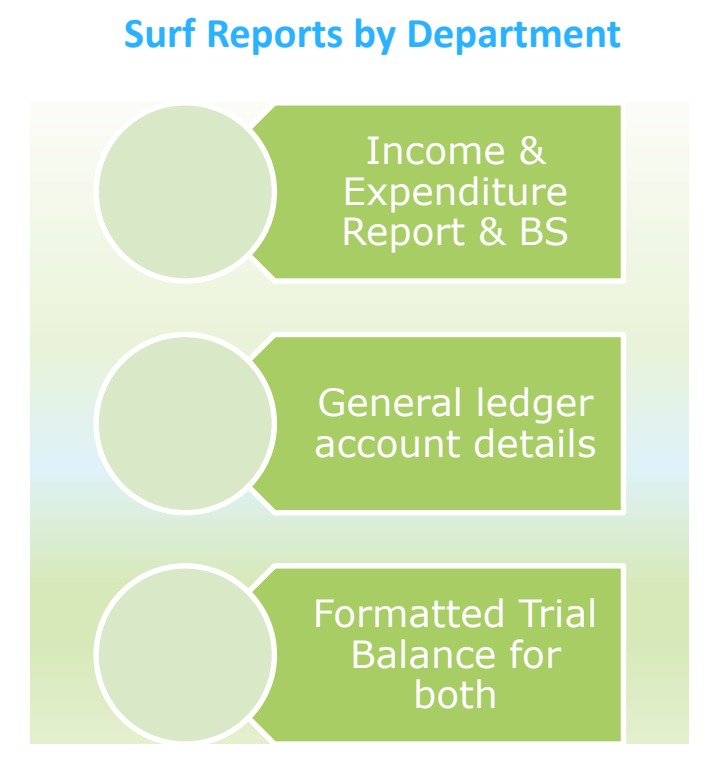

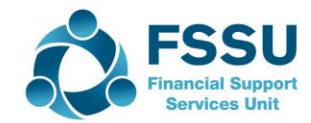

## Using department reports to provide answers to some sample frequently asked accounts questions

## Suggested Frequently asked accounts questions

FAQ's - Covid Grants?

- 4. How much have we received thus far?
- 5. How much of each covid grant is left to spend at 31.8.2020
- 6. Provide an update on the covid grants as at 30.9.2020

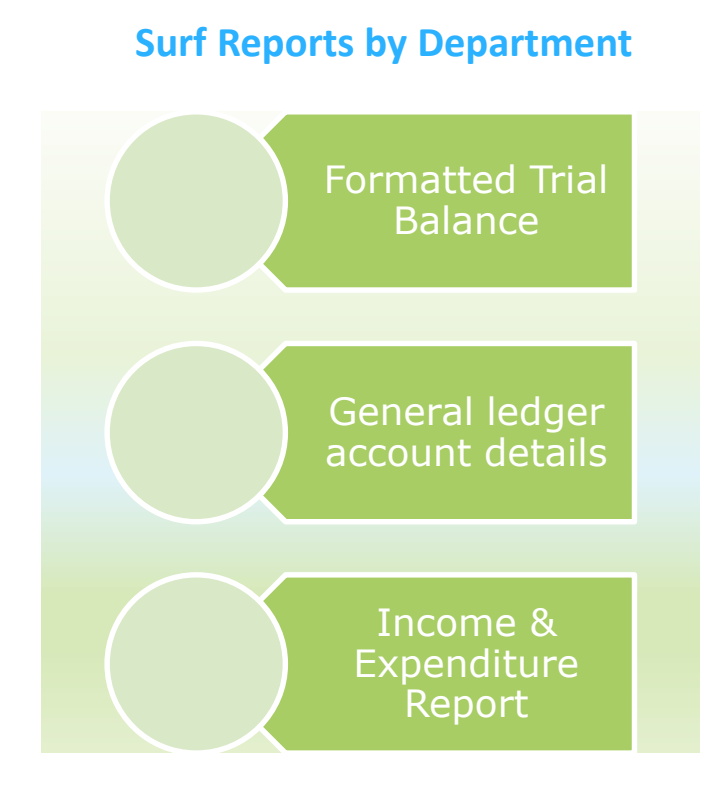

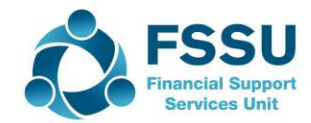

#### FAQ 4 – How much Covid Grants has School received to date?

| 1800-Curr | ent Account       |          |          |      |                                                    |             |            |             |
|-----------|-------------------|----------|----------|------|----------------------------------------------------|-------------|------------|-------------|
| 1800      | 04/08/2020        | 1        | COVID 19 | RCPT | Covid Minor works grant                            | 70,000.00   | -          | 70,000.00   |
| 1800      | 04/08/2020        | 3        | COVID 19 | RCPT | Covid Capitation for PPE                           | 25,000.00   | -          | 95,000.00   |
| 1800      | 04/08/2020        | 4        | COVID 19 | RCPT | Covid Enhanced supervision                         | 20,000.00   | -          | 115,000.00  |
| 1800      | 04/08/2020        | 2        | COVID 19 | RCPT | Covid Aide Grant                                   | 2,800.00    | -          | 117,800.00  |
| 1800      | 04/08/2020        | 5        | COVID 19 | RCPT | CLeangin grant                                     | 6,000.00    | -          | 123,800.00  |
| 1800      | 27/08/2020        | 7        | COVID 19 | РМТ  | Cleaners -Additional hours<br>Payroll tax          | -           | 70.00      | 123,730.00  |
| 1800      | 27/08/2020        | 6        | COVID 19 | РМТ  | <b>Cleaners -Additional hours</b>                  | -           | 280.00     | 123,450.00  |
| 1800      | 28/08/2020        | 3        | COVID 19 | РМТ  | COVID Aide Net wages                               | -           | 2,100.00   | 121,350.00  |
| 1800      | 28/08/2020        | 1        | COVID 19 | РМТ  | 100 Extra Desks                                    | -           | 8,000.00   | 113,350.00  |
| 1800      | 28/08/2020        | 4        | COVID 19 | РМТ  | ROS PAYE                                           |             | 700.00     | 112,650.00  |
| 1800      | 31/08/2020        | 2        | COVID 19 | РМТ  | Furniture Storage Costs DD<br>Ltd                  | -           | 1,000.00   | 111,650.00  |
|           |                   |          |          |      | Totals:                                            | €123,800.00 | €12,150.00 | €111,650.00 |
| 2100-Purc | hase Ledger Contr | ol       |          |      |                                                    |             |            |             |
| 2100      | 19/08/2020        | 57186    | COVID 19 | PINV | Athlone Suppliers-Adapting<br>toilets              | -           | 15,000.00  | -15,000.00  |
| 2100      | 25/08/2020        | 222      | COVID 19 | PINV | Athlone Suppliers-<br>Reconfgure Classroom Space   | -           | 20,000.00  | -35,000.00  |
| 2100      | 28/08/2020        | 01564140 | COVID 19 | PINV | Sanitiser Express-Hand<br>sanitiser and dispensers | -           | 1,500.00   | -36,500.00  |
| 2100      | 28/08/2020        | 222      | COVID 19 | PINV | PPE Ltd-Face Masks, visors,<br>aprons              | -           | 2,000.00   | -38,500.00  |
|           |                   |          |          |      | Totals:                                            | -           | €38,500.00 | €-38,500.00 |

2160-Covid Minor Works Grant Unenent

General ledger – or Nominal activity Transaction Dates - NB 1800 & 2100 will give a good summary

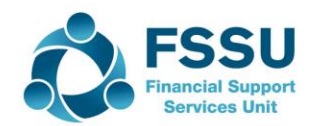

# FAQ 5 – How much of the Covid Grants have we left to spend at 31.8.2020

| Current Liability Accruals |                                                           |           |            |  |  |  |  |  |  |  |
|----------------------------|-----------------------------------------------------------|-----------|------------|--|--|--|--|--|--|--|
| 2169                       | Covid Minor Works Grant Unspent                           | 23,975.00 | - COVID 19 |  |  |  |  |  |  |  |
| 2182                       | Covid PPE Grant Unspent                                   | 21,500.00 | - COVID 19 |  |  |  |  |  |  |  |
| 2183                       | Covid Enhanced Supervision Grant<br>Unspent               | 20,000.00 | - COVID 19 |  |  |  |  |  |  |  |
| 2184                       | Covid Capitation for Additional Cleaning<br>Grant Unspent | 5,650.00  | - COVID 19 |  |  |  |  |  |  |  |
|                            |                                                           |           |            |  |  |  |  |  |  |  |

Balance sheet report Formated TB for the Covid Dept

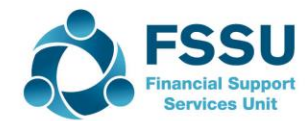

#### Sample data for Covid grants - Overview

| DES Covid<br>Grant                                | Incom<br>e code | Total<br>Grant<br>Received | Included in<br>income up to 31<br>Aug 2020 (to<br>take account of<br>spending) | Accountant<br>Adjustment                                                            | Adjusted Income<br>up to 31 August<br>2020 | Remainder<br>Included in<br>Income for year<br>starting 01 Sept<br>2020 |
|---------------------------------------------------|-----------------|----------------------------|--------------------------------------------------------------------------------|-------------------------------------------------------------------------------------|--------------------------------------------|-------------------------------------------------------------------------|
| Covid<br>Minor<br>Works                           | 3277            | €70,000                    | €46,025                                                                        | €8000 spent<br>on capital<br>items<br>(accountant<br>reclassed as<br>capital grant) | €38,025                                    | €23,975                                                                 |
| Covid Aide<br>Grant                               | 3280            | €2,800                     | €2,800                                                                         |                                                                                     | €2,800                                     | 0                                                                       |
| Capitation<br>for PPE,<br>consumabl<br>es & equip | 3281            | €25,000                    | €3,500                                                                         |                                                                                     | €3,500                                     | €21,500                                                                 |
| Enhanced<br>Supervisio<br>n Grant                 | 3282            | €20,000                    | 0                                                                              |                                                                                     | 0                                          | €20,000                                                                 |
| Capitatio<br>n<br>additional<br>cleaning          | 3283            | €6,000                     | €350                                                                           |                                                                                     | €350                                       | €5,650                                                                  |

To view the total grants received in detail generate a general ledger accounts detail report and you will see the total grants received for a relevant period e.g. transaction date 01/08/2020-30/09/2020

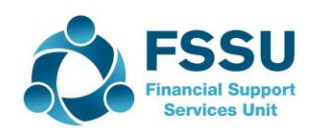

### Sample Data for Covid expenses - Overview

| DES Covid<br>Grant                                       | Cost<br>Code | Cost incurred<br>to 31.8.2020 | Accountant<br>Adjustment                                                         | Adjusted<br>Expenditure up to<br>31 August 2020 | Expense<br>incurred in<br>September 2020 | Total Spend for<br>Aug 20 & Sep 20<br>Per Accounts | Total Spend for<br>Aug 20 & Sep 20<br>Before Audit<br>Adjustment |
|----------------------------------------------------------|--------------|-------------------------------|----------------------------------------------------------------------------------|-------------------------------------------------|------------------------------------------|----------------------------------------------------|------------------------------------------------------------------|
| Covid Minor<br>Works<br>Expense                          | 5316         | €46,025                       | €8000 spent on<br>capital items<br>(accountant<br>reclassed as<br>capital grant) | €38,025                                         | €24,000                                  | €62,025                                            | €70,025                                                          |
| Covid Aide Grant<br>Wages Expense                        | 5801         | €2,800                        |                                                                                  | €2,800                                          | 0                                        | €2,800                                             |                                                                  |
| Capitation for<br>PPE,<br>consumables &<br>equip Expense | 5802         | €3,500                        |                                                                                  | €3,500                                          | €4,000                                   | €7,500                                             |                                                                  |
| Enhanced<br>Supervision<br>Grant Wages<br>Expense        | 5803         | 0                             |                                                                                  | 0                                               | €5,555                                   | €5,555                                             | 1650                                                             |
| Capitation<br>additional<br>cleaning<br>Wages<br>Expense | 5804         | €350                          |                                                                                  | €350                                            | €1,650                                   | €2,000                                             |                                                                  |
|                                                          | 5805         | 0                             |                                                                                  | 0                                               |                                          |                                                    |                                                                  |

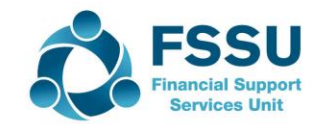

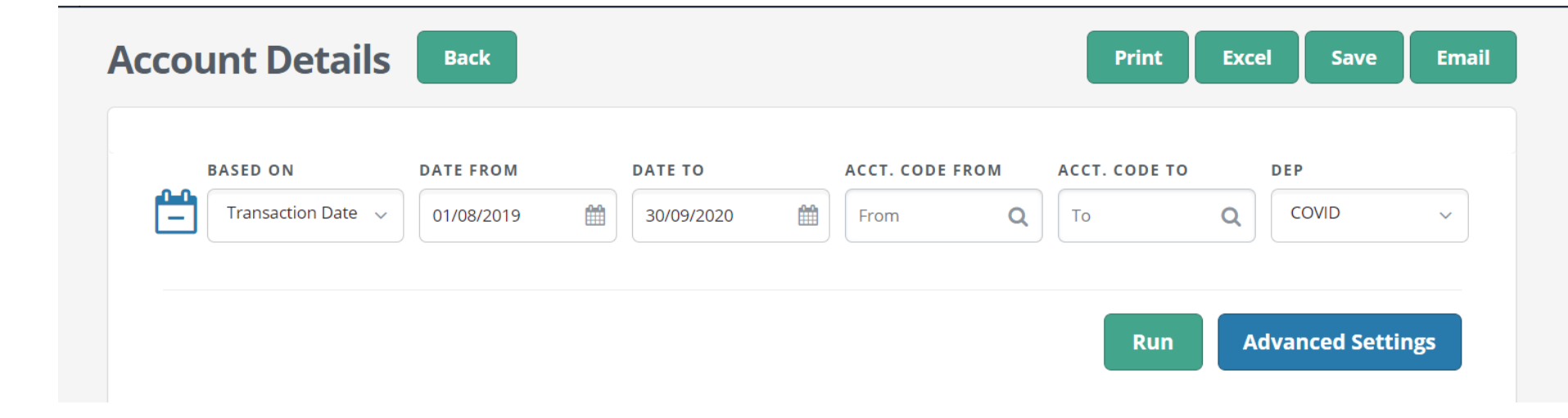

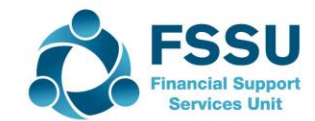

# Auditor may Reclassify some minor works as a capital transaction

| -        |                     |           |          |       |                                                                                            |           |            |             |
|----------|---------------------|-----------|----------|-------|--------------------------------------------------------------------------------------------|-----------|------------|-------------|
| 3277-Cov | vid Minor Works Gra | ant Non C | apital   |       |                                                                                            |           |            |             |
| 3277     | 31/08/2020          | 2         | COVID 19 | NJRNL | Amount of covid minor<br>works grants spent Aug 20                                         |           | 46,025.00  | -46,025.00  |
| 3277     | 31/08/2020          | 13        | COVID 19 | NJRNL | Accountants adjustment:<br>NL Capitalise Covid minors 8,000.00<br>works re desks purchased |           | -38,025.00 |             |
| 3277     | 01/09/2020          | 3         | COVID 19 | NJRNL | Balance of covid minor works<br>grant remaining at<br>01/09/2020                           | -         | 23,975.00  | -62,000.00  |
|          |                     |           |          |       | Totals:                                                                                    | €8,000.00 | €70,000.00 | €-62,000.00 |

| 316-Covid Minor Works Grant (Non Capital) Expense |            |       |          |       |                                                                       |            |           |            |
|---------------------------------------------------|------------|-------|----------|-------|-----------------------------------------------------------------------|------------|-----------|------------|
| 316                                               | 19/08/2020 | 57186 | COVID 19 | PINV  | Athlone Suppliers-Adapting toilets                                    | 15,000.00  | •         | 15,000.00  |
| 316                                               | 19/08/2020 | 1     | COVID 19 | NJRNL | VAT on Adapting Toilets                                               | 2,025.00   | -         | 17,025.00  |
| 316                                               | 25/08/2020 | 222   | COVID 19 | PINV  | Athlone Suppliers-<br>Reconfgure Classroom Space                      | 20,000.00  |           | 37,025.00  |
| 316                                               | 28/08/2020 | 1     | COVID 19 | РМТ   | 100 Extra Desks                                                       | 8,000.00   | -         | 45,025.00  |
| 316                                               | 31/08/2020 | 13    | COVID 19 | NJRNL | Accountants adjustment:<br>Capitalise desks purchased                 | -          | 8,000.00  | 37,025.00  |
| 316                                               | 31/08/2020 | 2     | COVID 19 | РМТ   | Furniture Storage Costs DD<br>Ltd                                     | 1,000.00   | -         | 38,025.00  |
| 316                                               | 25/09/2020 | 50164 | COVID 19 | PINV  | Athlone Suppliers-Covid<br>Minor Works Grant (Non<br>Capital) Expense | 24,000.00  |           | 62,025.00  |
|                                                   |            |       |          |       | Totals:                                                               | €70,025.00 | €8,000.00 | €62,025.00 |

001 Could Aide Crant Evance

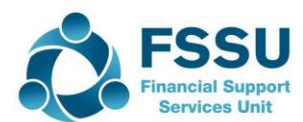

#### FAQ 6 – Provide a Covid update at 30.9.2020

| Sample C & C         | School                                                                        |                 |             |                                         |
|----------------------|-------------------------------------------------------------------------------|-----------------|-------------|-----------------------------------------|
| Sumple e a e         |                                                                               |                 | Date        | Range: 1st Sep 2020 To 31st Aug<br>2021 |
|                      |                                                                               | 2021            | 2020        |                                         |
| Code                 | Description                                                                   | Current         | Comparative | Department                              |
|                      |                                                                               | €               | €           |                                         |
| Income and<br>Income | Expenditure Account                                                           |                 |             |                                         |
| Income Dep           | artment Grants                                                                |                 |             |                                         |
| 3277                 | Covid Minor Works Grant Non Capital                                           | 23,975.00       | 38,025.00   | COVID 19                                |
| 3280                 | Covid Aide Grant                                                              | -               | 2,800.00    | COVID 19                                |
| 3281                 | COVID Capitation for PPE Grant                                                | 21,500.00       | 3,500.00    | COVID 19                                |
| 3282                 | COVID Enhanced Supervision Grant                                              | 20,000.00       | -           | COVID 19                                |
| 3283                 | Covid Capitation for Additional Cleaning<br>Grant                             | 5,650.00        | 350.00      | COVID 19                                |
|                      | _                                                                             | €71,125.00      | €44,675.00  |                                         |
|                      | TOTAL Income                                                                  | €71,125.00      | €44,675.00  |                                         |
| Expenditure          | 1                                                                             |                 |             |                                         |
| Expenditure<br>5316  | Repairs, Maintenance and Establishme<br>Covid Minor Works Grant (Non Capital) | nt<br>24,000.00 | 38,025.00   | COVID 19                                |
| 5801                 | Covid Aide Grant Expense                                                      | -               | 2,800.00    | COVID 19                                |
| 5802                 | Covid PPE Grant Expense                                                       | 4,000.00        | 3,500.00    | COVID 19                                |
| 5803                 | Covid Enhanced Supervision Grant<br>Expense                                   | 5,555.00        | -           | COVID 19                                |
| 5804                 | Covid Capitation for Cleaning Wages<br>Expense                                | 1,650.00        | 350.00      | COVID 19                                |
|                      | -                                                                             | €35,205.00      | €44,675.00  |                                         |
|                      | TOTAL Expenditure                                                             | €35,205.00      | €44,675.00  |                                         |
|                      | NET SURPLUS/DEFICIT                                                           | €35,920.00      | -           |                                         |

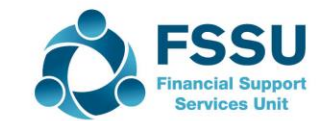

#### FAQ 6 – Sample Data summary at 30.9.2020

| DES Covid<br>Grant                               | Income<br>code | Remainder<br>Included in<br>Income for<br>year starting<br>01 Sept<br>2020 | Expense incurred in<br>September 2020 | Cost Code | Grant Remaining<br>(Subtract one from the<br>other) |
|--------------------------------------------------|----------------|----------------------------------------------------------------------------|---------------------------------------|-----------|-----------------------------------------------------|
| Covid Minor<br>Works                             | 3277           | €23,975                                                                    | €24,000                               | 5316      | -€25                                                |
| Covid Aide<br>Grant                              | 3280           | 0                                                                          | 0                                     | 5801      | €0                                                  |
| Capitation for<br>PPE,<br>consumables<br>& equip | 3281           | €21,500                                                                    | €4,000                                | 5802      | €17,500                                             |
| Enhanced<br>Supervision<br>Grant                 | 3282           | €20,000                                                                    | €5,555                                | 5803      | €14,445                                             |
| Capitation<br>additional<br>cleaning             | 3283           | €5,650                                                                     | €1,650                                | 5804/5805 | €4000                                               |

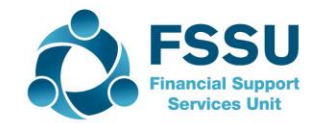

### FAQ's - Covid Grants? What have we learnt

- Be mindful when running the reports by Covid Department
  - Transactions are recorded over at least two financial years
  - There may be audit adjustments at 31.8.2020
  - That will leave Covid transactions in both the I&E and BS
  - Formatted Trial Balance will provide a summary of both
  - The general ledger report by transaction date will also provide additional information
- It will depend on the question being asked as to the best report to run to provide an answer

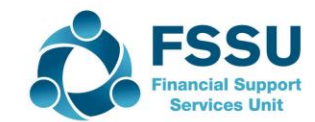

#### Conclusion

Surf Accounts = a very effective School accounts system

No excel if you can avoid it

Departments will assist with reporting on Income streams

Make sure you are working with the Revised FSSU COA August 2020

Practice running reports

Know what each report will give you

Check that the figures make sense compared with what the Board were given

All about building your confidence

Presentation is important

Finally

Today's training - a big focus on reporting & don't be concerned if it seems a bit daunting

Practice, time and experience will be the key

Don't panic, just do your best

Each month it will get easier!

FSSU team always here to support

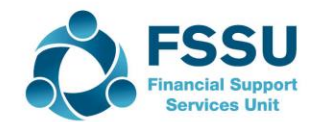

# **Thank You for Attending**

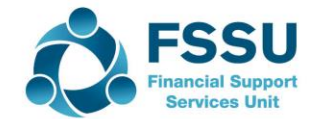